# РУКОВОДСТВО ПОЛЬЗОВАТЕЛЯ

# Графический планшет Т503

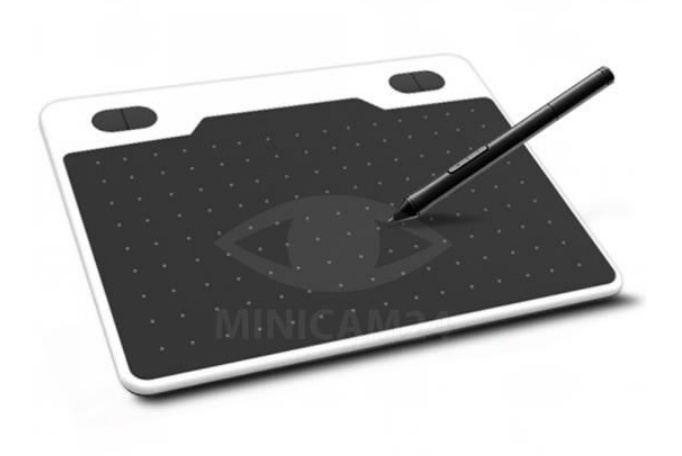

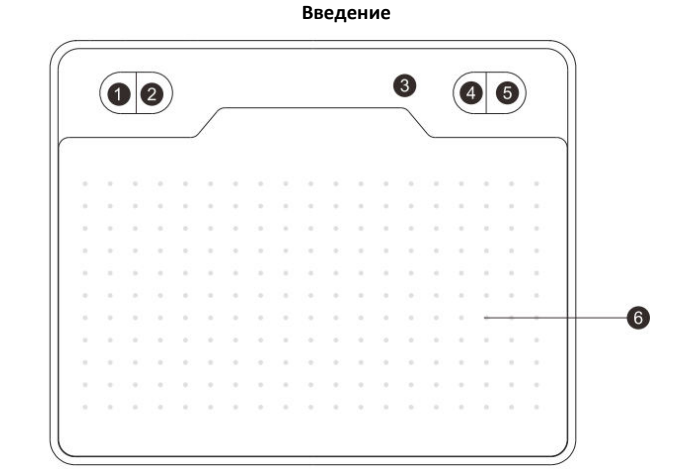

#### 1. Shift

2. Alt

3. Подсветка

4. Пробел

•

5. Tab

6. Место для рисования

# Примечания:

- Когда наконечник пера касается рабочей области или кнопка пера нажимается в зоне распознавания, загорается индикатор работы.
- 2. Клавиши 1, 2, 4, 5 можно настраивать для выполнения различных функций. Для macOS и Android настроить клавиши невозможно.

2

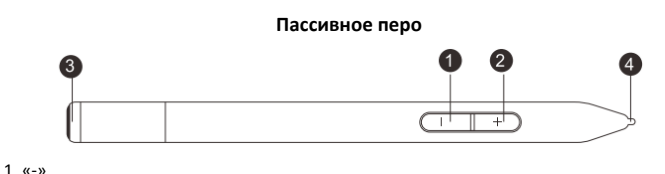

#### 1. «-»

- 2. «+»
- 3. Крышка пера
- 4. Наконечник

# Примечание:

Кнопку «-» можно настроить через интерфейс драйвера. Пассивное перо не требует зарядки или использования батареек.

#### Замена наконечника

- 1. Потяните колпачок пера вверх, чтобы открыть его.
- 2. Извлеките старый наконечник.
- 3. Вставьте новый наконечник.

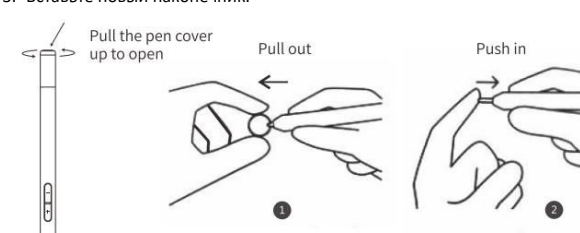

Подключение к компьютеру

Пожалуйста, подключите графический планшет к порту USB 2.0/3.0 на задней панели ПК

(не подключайте к передним USB-портам ПК).

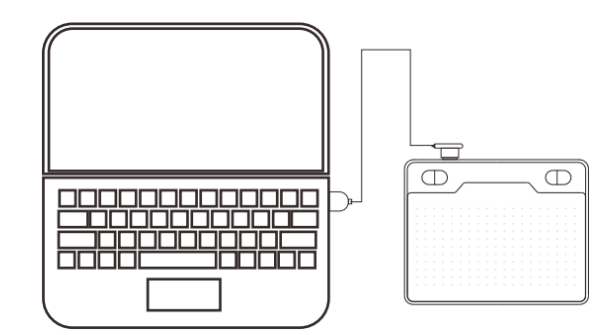

# Подключение к Android-устройству

# Требования:

- Android-смартфон
- ОТG-адаптер (ОТG-кабель)
- USB-кабель
- Графический планшет

#### Важно:

Перед подключением отключите автоматический поворот экрана на телефоне (устройстве).

# Шаги подключения:

- 1. Подключите OTG-адаптер к Android-смартфону.
- 2. Подключите USB-кабель к ОТG-адаптеру.
- 3. Подключите другой конец USB-кабеля к планшету модели T503.
- 4. После завершения подключения и экран телефона, и планшет повернутся на 90°.

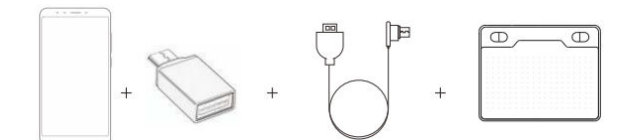

Интерфейс настройки пера

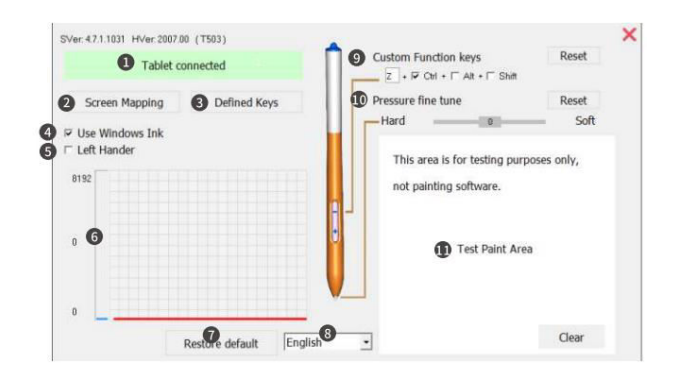

- Отображение статуса подключения
- Изменение области сопоставления экрана и активной зоны планшета
- Настройка функций горячих клавиш планшета
- Включение поддержки Microsoft Office
- Переключение в режим для левшей
- Отображение уровня чувствительности к нажатию
- Восстановление настроек по умолчанию
- Выбор языка интерфейса
- Настройка кнопки на перье

5

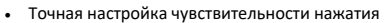

• Тестовая область для проверки индивидуальных настроек

| Модель продукта                    | Т503                       |
|------------------------------------|----------------------------|
| Размер продукта                    | 210 мм × 170 мм × 7 мм     |
| Активная область                   | 155 мм × 100 мм            |
| Уровень чувствительности к нажатию | 8192                       |
| Частота опроса                     | 233 PPS                    |
| Разрешение экрана                  | 5080 LPI                   |
| Физические кнопки                  | Поддержка настройки кнопок |

Вот перевод текста на русский язык:

# Установка драйвера

#### Установка для Windows

(1) После подключения, пожалуйста, подождите минуту. Затем откройте "Мой компьютер" и найдите CD-ROM "Pen Driver". Откройте папку "Windows Driver" и запустите установку драйвера.

| Organize * Share with * |              | # • [              | 1 0      |
|-------------------------|--------------|--------------------|----------|
| * Nat                   | me           | Date modified      | Туре     |
| Decomposite             | autorun      | 1/16/2018 12:10 AM | Setup In |
| Documents               | SoftInst     | 1/16/2018 12:11 AM | Configu  |
| Music                   | Tablet Setup | 1/15/2018 11:25 PM | Applica  |
| Computer                |              |                    |          |
| > 🖴 WIN7 (C:)           |              |                    |          |
| > 📾 XP (D;)             |              |                    |          |
| P 😋 ghost (l:)          |              |                    |          |
| CD Drive (J:) Pen       |              |                    |          |

(2) Следуйте инструкциям установщика, шаг за шагом завершите установку.

6

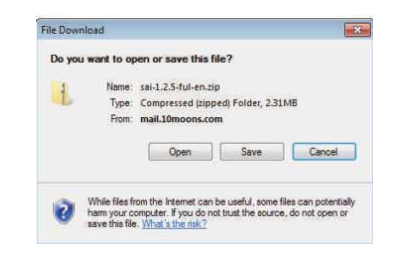

(5) После завершения загрузки откройте файл sai.exe и следуйте инструкциям мастера установки.

| Dow                                           | nload Complete                                                             |
|-----------------------------------------------|----------------------------------------------------------------------------|
| sai-1.2.5-tul-en                              | zip from mail.10mooris.com                                                 |
| Downloaded:<br>Download to:<br>Transfer rate: | 2.31MB in 4 sec<br>C:\Users\ddd\Downloads\asi-1.2.5ful-en.zip<br>592KB/Sec |
|                                               | Open Folder Close                                                          |
|                                               |                                                                            |

(6) Если на рабочем столе появился следующий значок, это означает, что установка драйвера завершена.

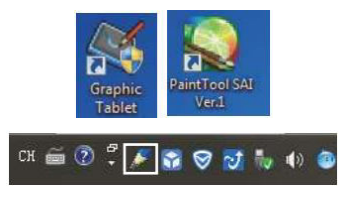

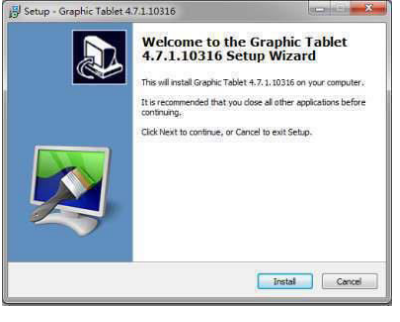

(3) На последней странице мастера установки, если вы хотите скачать программу "Paint Tool SAI", выберите эту опцию и нажмите "Готово".

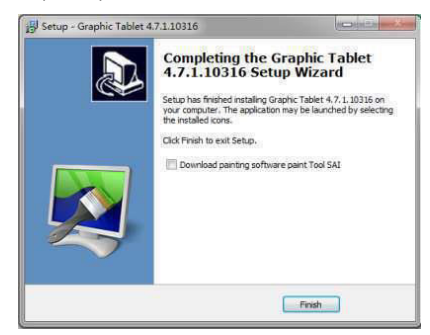

(4) Выберите путь для сохранения скачанного файла.

# Примечания:

- 1. Не используйте USB-хаб или удлинитель USB-кабеля для подключения к компьютеру.
- Если перо не используется, не допускайте, чтобы его наконечник касался какихлибо поверхностей, и избегайте падений с высоты.
- Чтобы избежать сбоев курсора мыши или его бездействия, не используйте два или более графических планшета одновременно.
- 4. В операционной системе Windows 7 рекомендуется отключить функцию Flicks.

#### 3. Откройте файл Mac\_tablet\_driver.dmg.

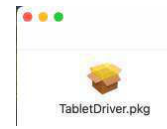

4. Выберите путь установки, затем нажмите «Установить».

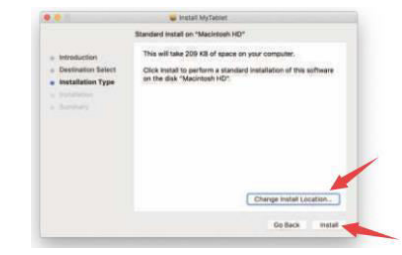

# 5. Введите пароль и продолжите установку.

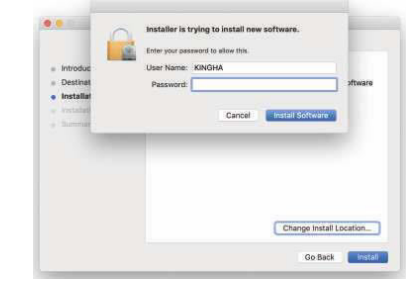

6. После успешной установки нажмите «Закрыть».

10

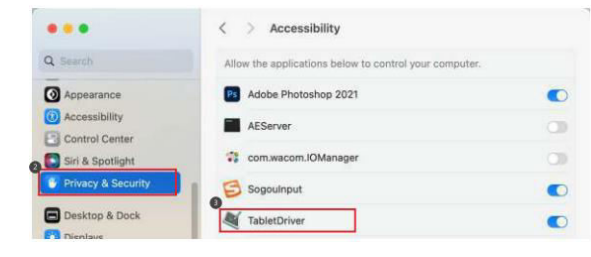

# Важно: Для версии Mac OS 10.15 и выше:

Необходимо выполнить дополнительные настройки. Пожалуйста, следуйте инструкциям на изображении ниже.

|                      | < > Input Monitoring                             |                       |
|----------------------|--------------------------------------------------|-----------------------|
| Q Search             | Allow the applications below to monitor input fr | om your keyboard even |
| Appearance           | while damp of the approximate.                   |                       |
| O Accessibility      | Adobe Photoshop 2021                             |                       |
| Control Center       | TabletDriver                                     |                       |
| Siri & Spotlight     | Tarminal                                         |                       |
| 🕑 Privacy & Security |                                                  |                       |
| Desktop & Dock       | (*/                                              |                       |

Если у вас остались вопросы, свяжитесь с отделом поддержки. Для этого запустите WhatsApp. Нажмите на значок камеры в правом верхнем углу и отсканируйте QRкод приведенный ниже камерой вашего смартфона.

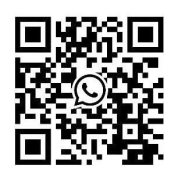

Приятного использования!

# Установка драйвера для Mac OS

1. После подключения устройства к Мас, найдите папку [Pen Driver] и откройте её.

|                   | < > Pen Driver                                                                                                    | () II 0                           | ₩ - ① ② | • •        | 9 |
|-------------------|----------------------------------------------------------------------------------------------------|-----------------------------------|---------|------------|---|
| a xqd             |                                                                                                    | Pen Driver                        |         |            | 3 |
| AirDrop           | Name                                                                                                    | <ul> <li>Date Modified</li> </ul> | 5120    | Kind       |   |
| Desktop           | > MacOS Driver                                                                                                    | Today at 16:55                    |         | Folder     |   |
| Hovies            | 🔄 readme.txt                                                                                                    | April 7, 2023 at 17-17            | 1 KB    | Plain Text |   |
| 7 Music           | > 📑 Windows Driver                                                                                                    | Today at 16:55                    |         | Folder     |   |
| Cloud.            |                                                                                                    |                                   |         |            |   |
| Cloud Drive       |                                                                                                    |                                   |         |            |   |
| Shared            |                                                                                                    |                                   |         |            |   |
| ocations          |                                                                                                    |                                   |         |            |   |
| XQD's MacBook Pro |                                                                                                    |                                   |         |            |   |
| 🖂 dring 🗈 🗎       |                                                                                                    |                                   |         |            |   |
| Pen Driver #      |                                                                                                    |                                   |         |            |   |
| Network           |                                                                                                    |                                   |         |            |   |
|                   | Concession of the second second secon |                                   |         |            | - |

# 2. Откройте папку MacOS Driver.

9

|                             | MacOS Driver |                          |        |            |      |  |  |
|-----------------------------|--------------|--------------------------|--------|------------|------|--|--|
|                             |              | MacQS Driver             |        |            |      |  |  |
| Name                        | ~            | Date Modified            | Size   |            | Kind |  |  |
| a Mac_tablet_driver.dmg     |              | November 16, 2023, 17:34 | 259 KB | Disk Image |      |  |  |
|                             |              |                          |        |            |      |  |  |
|                             |              |                          |        |            |      |  |  |
|                             |              |                          |        |            |      |  |  |
| INTERNATION AND INCOMENTING |              |                          |        |            |      |  |  |

Интерфейс настройки пера

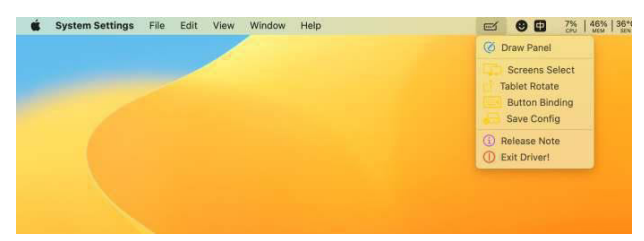

#### Важно: Для версии Mac OS 10.14:

После установки драйвера необходимо выполнить следующие настройки:

Откройте «Настройки» Мас OS и найдите пункт «Безопасность и конфиденциальность».

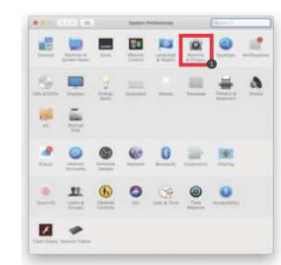

- 2. Перейдите в раздел «Универсальный доступ».
- 3. Разрешите доступ для приложения TabletDriver (установите галочку).

11